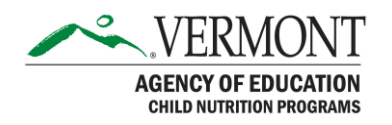

# Summer Food Service Program (SFSP) Claim for Reimbursement Submission Step-by-Step Guide

Instructions for submitting a claim for reimbursement in the Summer Food Service Program section of the online application and reimbursement system.

Note: Prior to beginning a claim for reimbursement for Non-Residential Camp sites, question 44 in the Site Application must be updated to include the "Actual Eligible ADP".

#### Step 1:

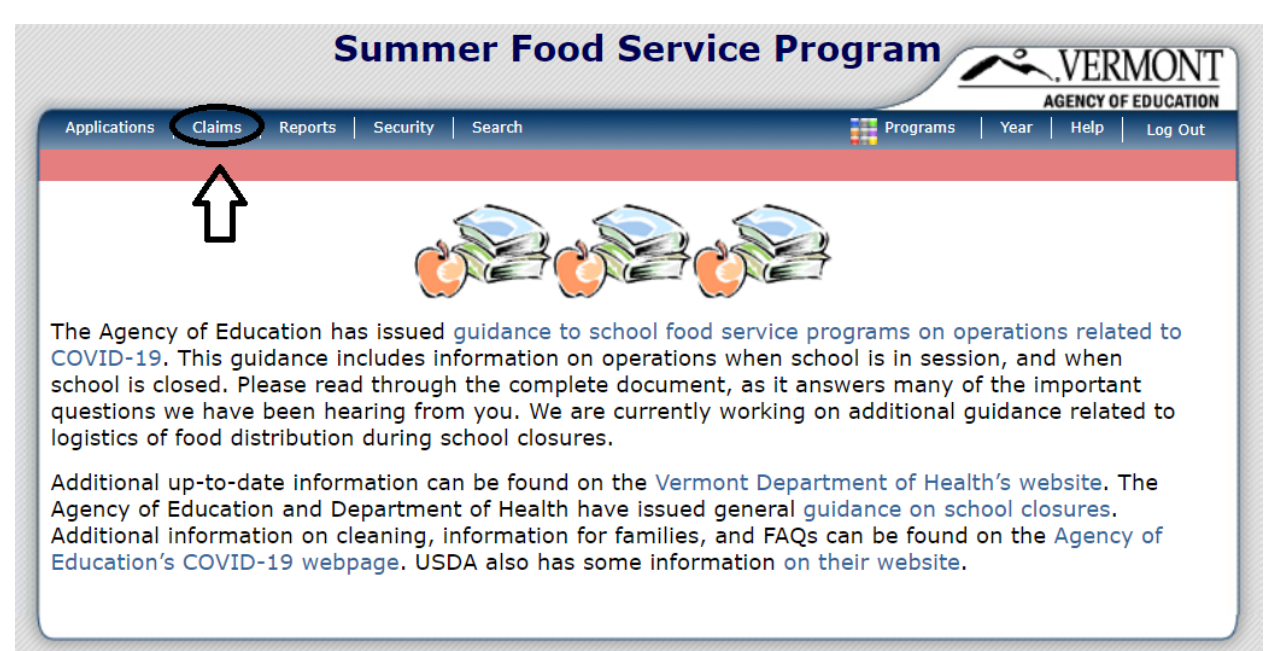

#### Step 2:

|                                     |                        |                             | AGENCY OF     | EDUCATION  |
|-------------------------------------|------------------------|-----------------------------|---------------|------------|
| Applications   Claims   Reports   S | ecurity Search         | Programs                    | Year   Help   | Log Out    |
| Claims >                            |                        |                             | Program Year: | 2019 - 202 |
| Item                                | Description            |                             |               |            |
| Claim - SFSP                        | Summer Food Service    | Program Claims              |               |            |
| Claim Rates                         | View current claim rat | es                          |               |            |
| Payment Summary                     | Summary of payments    | s made to this Organization |               |            |

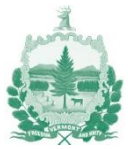

### Step 3:

|                |             | S              | umme          | er Foo    | od Servic        | e Progr  | am             | ~~        | VER              | MONT                 |
|----------------|-------------|----------------|---------------|-----------|------------------|----------|----------------|-----------|------------------|----------------------|
| Applications   | Claims      | Reports        | Security      | Search    |                  |          | Programs       | A<br>Year | GENCY OF<br>Help | EDUCATION<br>Log Out |
| Claims > Claim | Year at a G | lance - SFSP   | >             |           |                  |          |                | Prog      | ram Year:        | 2019 - 2020          |
|                |             |                | 2019 -        | 2020 SF   | SP Claim Year    | Summary  |                |           |                  |                      |
| Stati          | us: Active  |                |               |           |                  | ,        |                |           |                  |                      |
| 1              |             |                |               |           |                  |          |                |           |                  |                      |
| Type of Agency | y: Educatio | onal Instituti | ion           |           |                  |          |                |           |                  |                      |
| Type of SFSP ( | Organizatio | n: School F    | ood Authority |           |                  |          |                |           |                  |                      |
| Claim<br>Month | Nu          | Adj<br>umber   | Cla<br>Sta    | im<br>tus | Date<br>Received | E<br>Pro | )ate<br>cessed |           |                  | Earned<br>Amount     |
| Oct 2019       |             |                |               |           |                  |          |                |           |                  | \$0.00               |
| Nov 2019       |             |                |               |           |                  |          |                |           |                  | \$0.00               |
| Dec 2019       |             |                |               |           |                  |          |                |           |                  | \$0.00               |
| Jan 2020       |             |                |               |           |                  |          |                |           |                  | \$0.00               |
| Feb 2020       |             |                |               |           |                  |          |                |           |                  | \$0.00               |
| Mar 2020       | $\leq =$    |                |               |           |                  |          |                |           |                  | \$0.00               |
| Apr 2020       |             | _              |               |           |                  |          |                |           |                  | \$0.00               |
| May 2020       |             |                |               |           |                  |          |                |           |                  | \$0.00               |
| Jun 2020       |             |                |               |           |                  |          |                |           |                  | \$0.00               |
| Jul 2020       |             |                |               |           |                  |          |                |           |                  | \$0.00               |
| Aug 2020       |             |                |               |           |                  |          |                |           |                  | \$0.00               |
| Sep 2020       |             |                |               |           |                  |          |                |           |                  | \$0.00               |
|                |             |                |               |           |                  | Year to  | Date Tot       | als       |                  | \$0.00               |
|                |             |                |               |           | < Back           |          |                |           |                  |                      |

# Step 4:

|                                                                                               |                                                                           |                                                  |                                    |                                            | AGENCY                     | OF EDUCAT     |
|-----------------------------------------------------------------------------------------------|---------------------------------------------------------------------------|--------------------------------------------------|------------------------------------|--------------------------------------------|----------------------------|---------------|
| Applications   Claims                                                                         | Reports Security S                                                        | earch                                            | _                                  | Programs                                   | Year Help                  | D Log Ou      |
| Claims > Claim Year at a Gla                                                                  | nce - SFSP >                                                              |                                                  |                                    |                                            | Program Y                  | ear: 2019 - 2 |
|                                                                                               | 2019 - 2                                                                  | 2020 SFSP C                                      | laim Month                         | Details                                    |                            |               |
| Status: Active                                                                                |                                                                           |                                                  |                                    |                                            |                            |               |
|                                                                                               |                                                                           |                                                  |                                    |                                            |                            |               |
|                                                                                               |                                                                           |                                                  |                                    |                                            |                            |               |
|                                                                                               |                                                                           |                                                  |                                    |                                            |                            |               |
| Type of Agency: Education                                                                     | al Institution                                                            |                                                  |                                    |                                            |                            |               |
| Type of Agency: Education<br>Type of SFSP Organization                                        | al Institution<br>: School Food Authority                                 |                                                  |                                    |                                            |                            |               |
| Type of Agency: Education<br>Type of SFSP Organization                                        | al Institution<br>: School Food Authority                                 |                                                  |                                    |                                            |                            |               |
| Type of Agency: Education<br>Type of SFSP Organization<br>Claim Month: March 2                | aal Institution<br>: School Food Authority<br>1020                        |                                                  |                                    |                                            |                            |               |
| Type of Agency: Education<br>Type of SFSP Organization<br>Claim Month: March 2                | al Institution<br>: School Food Authority<br>1020<br>Adj                  | Date                                             | Date                               | Date                                       | Earned                     |               |
| Type of Agency: Education<br>Type of SFSP Organization<br>Claim Month: March 2<br>Claim Items | al Institution<br>: School Food Authority<br>:020<br>Adj<br>Number        | Date<br>Received                                 | Date<br>Accepted                   | Date<br>Processed                          | Earned<br>Amount           | Status        |
| Type of Agency: Education<br>Type of SFSP Organization<br>Claim Month: March 2<br>Claim Items | aal Institution<br>: School Food Authority<br>:020<br>Adj<br>Number<br>Th | Date<br>Received<br>ere are no clai              | Date<br>Accepted<br>ims for this m | Date<br>Processed<br>onth.                 | Earned<br>Amount           | Status        |
| Type of Agency: Education<br>Type of SFSP Organization<br>Claim Month: March 2<br>Claim Items | al Institution<br>: School Food Authority<br>:020<br>Adj<br>Number<br>Th  | Date<br>Received<br><mark>ere are no clai</mark> | Date<br>Accepted<br>ims for this m | Date<br>Processed<br>onth.<br>Total Earned | Earned<br>Amount<br>\$0.00 | Status        |
| Type of Agency: Education<br>Type of SFSP Organization<br>Claim Month: March 2<br>Claim Items | al Institution<br>: School Food Authority<br>2020<br>Adj<br>Number<br>Th  | Date<br>Received<br>ere are no clai              | Date<br>Accepted                   | Date<br>Processed<br>onth.<br>Total Earned | Earned<br>Amount<br>\$0.00 | Status        |
| Type of Agency: Education<br>Type of SFSP Organization<br>Claim Month: March 2<br>Claim Items | al Institution<br>: School Food Authority<br>2020<br>Adj<br>Number<br>Th  | Date<br>Received<br>ere are no clai              | Date<br>Accepted                   | Date<br>Processed<br>onth.<br>Total Earned | Earned<br>Amount<br>\$0.00 | Status        |

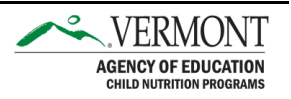

# Step 5:

| Claims > Claim Year | at a Glance -                 | SFSP >       |                                |                                                                                        |                                                         |                                                         | Program \ | Year: 2019 - 2     |
|---------------------|-------------------------------|--------------|--------------------------------|----------------------------------------------------------------------------------------|---------------------------------------------------------|---------------------------------------------------------|-----------|--------------------|
| Chatury A           |                               |              |                                |                                                                                        |                                                         |                                                         |           |                    |
| Chabura             |                               |              |                                |                                                                                        |                                                         |                                                         |           | DEL                |
| Chatura             |                               |              | 2019 - 2020 SFS                | SP Claim Sit                                                                           | e List                                                  |                                                         |           |                    |
| Status: 4           | Active                        |              |                                |                                                                                        |                                                         |                                                         |           |                    |
|                     |                               |              |                                |                                                                                        |                                                         |                                                         |           |                    |
|                     |                               |              |                                |                                                                                        |                                                         |                                                         |           |                    |
|                     |                               |              |                                |                                                                                        |                                                         |                                                         |           |                    |
|                     |                               |              |                                |                                                                                        |                                                         |                                                         |           |                    |
| ype of Agency: Ec   | ducational Ir                 | nstitution   |                                |                                                                                        |                                                         |                                                         |           |                    |
| ype of SFSP Orga    | nization: Sc                  | hool Food Au | thority                        |                                                                                        |                                                         |                                                         |           |                    |
|                     |                               |              |                                |                                                                                        |                                                         |                                                         |           |                    |
|                     |                               |              |                                |                                                                                        |                                                         |                                                         |           |                    |
| Month/Year          | Adju                          | stment       | Date                           | Date                                                                                   | Date                                                    |                                                         | Reaso     | on                 |
| Claimed             | Nu                            | mber         | Received                       | Accepted                                                                               | Processe                                                | ed                                                      | Code      | e                  |
| 1ar 2020            |                               | 0            |                                |                                                                                        |                                                         |                                                         |           |                    |
|                     |                               |              |                                |                                                                                        |                                                         |                                                         |           |                    |
|                     |                               |              |                                |                                                                                        |                                                         |                                                         |           |                    |
| nternal Use Only    |                               |              |                                |                                                                                        |                                                         |                                                         |           |                    |
| nternal Use Only    |                               |              |                                |                                                                                        |                                                         |                                                         |           |                    |
| iternal Use Only    |                               |              |                                | 1st Meal                                                                               | 2nd Meal                                                | Previous                                                | _         |                    |
| nternal Use Only    | Site #                        | Site Na      | me                             | 1st Meal<br>Amount                                                                     | 2nd Meal<br>Amount                                      | Previous<br>Amount                                      | Errors    | Status             |
| Actions             | <b>Site #</b>                 | Site Na      | me<br>School                   | 1st Meal<br>Amount<br>\$0.00                                                           | 2nd Meal<br>Amount<br>\$0.00                            | Previous<br>Amount<br>\$0.00                            | Errors    | Status             |
| Actions<br>Add      | <b>Site #</b><br>0003<br>0010 | Site Na      | me<br>School<br>School         | <b>1st Meal</b><br><b>Amount</b><br>\$0.00<br>\$0.00                                   | <b>2nd Meal</b><br><b>Amount</b><br>\$0.00<br>\$0.00    | Previous<br>Amount<br>\$0.00<br>\$0.00                  | Errors    | Status             |
| Actions<br>add      | <b>Site #</b><br>0003<br>0010 | Site Na      | me<br>School<br>School<br>Tota | 1st Meal<br>Amount<br>\$0.00<br>\$0.00                                                 | 2nd Meal<br>Amount<br>\$0.00<br>\$0.00<br><b>\$0.00</b> | Previous<br>Amount<br>\$0.00<br>\$0.00<br><b>\$0.00</b> | Errors    | Status<br>Net \$0. |
| Actions<br>Add      | <b>Site #</b> 0003 0010       | Site Na      | me<br>School<br>School<br>Tota | 1st Meal<br>Amount           \$0.00           \$0.00           \$0.00                  | 2nd Meal<br>Amount<br>\$0.00<br>\$0.00<br>\$0.00        | Previous<br>Amount<br>\$0.00<br>\$0.00<br><b>\$0.00</b> | Errors    | Status<br>Net \$0. |
| Actions<br>Add      | Site #<br>0003<br>0010        | Site Na      | me<br>School<br>School<br>Tota | 1st Meal<br>Amount           \$0.00           \$0.00           \$0.00                  | 2nd Meal<br>Amount<br>\$0.00<br>\$0.00                  | Previous<br>Amount<br>\$0.00<br>\$0.00<br><b>\$0.00</b> | Errors    | Status<br>Net \$0. |
| Actions<br>Add      | Site #<br>0003<br>0010        | Site Na      | me<br>School<br>School<br>Tota | 1st Meal<br>Amount           \$0.00           \$0.00           \$0.00           \$0.00 | 2nd Meal<br>Amount<br>\$0.00<br>\$0.00<br>\$0.00        | Previous<br>Amount<br>\$0.00<br>\$0.00<br><b>\$0.00</b> | Errors    | Status<br>Net \$0  |

Page **4** of **10** 

#### Step 6:

|                                                                                                    | Sum                                                                                                    | mer Foo                                                                          | d Service                                      | e Program            | VERMON                                |
|----------------------------------------------------------------------------------------------------|----------------------------------------------------------------------------------------------------|----------------------------------------------------------------------------------|------------------------------------------------|----------------------|---------------------------------------|
| Applications C                                                                                                    | aims   Reports   Secur                                                                                         | ity Search                                                                       |                                                | Programs             | AGENCY OF EDUCAT<br>s Year Help Log O |
| Claims > Claim Yea                                                                                                    | r at a Glance - SFSP >                                                                                         |                                                                                  |                                                |                      | Program Year: 2019 -                  |
|                                                                                                    |                                                                                                    |                                                                                  |                                                | VIEW   MODI          | FY   DELETE   INTERNAL USE O          |
|                                                                                                    | 2                                                                                                    | 2019 - 2020 SI                                                                   | SP Site Claim                                  | Report               |                                       |
| Status:                                                                                                    | Active                                                                                                    |                                                                                  | 0003 Stat                                      | us: Active<br>SCHOOL |                                       |
| Type of Agency: E                                                                                                    | ducational Institution                                                                                         |                                                                                  |                                                |                      |                                       |
| Type of Agency: E<br>Type of SFSP Orga<br>Month/Year<br>Claimed                                                                                        | ducational Institution<br>Inization: School Food Aut<br>Adjustment<br>Number                                   | thority<br>Date<br>Received                                                      | Date<br>Accepted                               | Date<br>Processed    | Reason<br>Code                        |
| Type of Agency: E<br>Type of SFSP Orga<br>Month/Year<br>Claimed<br>Mar 2020                                                                            | ducational Institution<br>inization: School Food Aut<br>Adjustment<br>Number<br>0                              | thority<br>Date<br>Received                                                      | Date<br>Accepted                               | Date<br>Processed    | Reason<br>Code                        |
| Type of Agency: E<br>Type of SFSP Orga<br>Month/Year<br>Claimed<br>Mar 2020<br>General Infor                                                           | ducational Institution<br>inization: School Food Aut<br>Adjustment<br>Number<br>0<br>mation<br>Total N         | thority<br>Date<br>Received<br>Iumber<br>of Days Av                              | Date<br>Accepted                               | Date<br>Processed    | Reason<br>Code<br>CFDA Number 10.5    |
| Type of Agency: E<br>Type of SFSP Orga<br>Month/Year<br>Claimed<br>Mar 2020<br>General Infor<br>1. Breakfast                                           | ducational Institution<br>Inization: School Food Aut<br>Adjustment<br>Number<br>0<br>mation<br>Total N<br>Food | Date<br>Received                                                                 | Date<br>Accepted<br>verage Daily<br>Attendance | Date<br>Processed    | Reason<br>Code<br>CFDA Number 10.5    |
| Type of Agency: E<br>Type of SFSP Orga<br>Month/Year<br>Claimed<br>Mar 2020<br>General Infor<br>1. Breakfast<br>2. AM Snack                            | ducational Institution<br>inization: School Food Aut<br>Adjustment<br>Number<br>0<br>mation<br>Total N<br>Food | thority<br>Date<br>Received                                                      | Date<br>Accepted                               | Date<br>Processed    | Reason<br>Code<br>CFDA Number 10.5    |
| Type of Agency: E<br>Type of SFSP Orga<br>Month/Year<br>Claimed<br>Mar 2020<br>General Infor<br>1. Breakfast<br>2. AM Snack<br>3. Lunch                | ducational Institution<br>Inization: School Food Aut<br>Adjustment<br>Number<br>0<br>mation<br>Total N<br>Food | thority<br>Date<br>Received                                                      | Date<br>Accepted                               | Date<br>Processed    | Reason<br>Code<br>CFDA Number 10.5    |
| Type of Agency: E<br>Type of SFSP Orga<br>Month/Year<br>Claimed<br>Mar 2020<br>General Infor<br>1. Breakfast<br>2. AM Snack<br>3. Lunch<br>4. PM Snack | ducational Institution<br>inization: School Food Aut<br>Adjustment<br>Number<br>0<br>mation<br>Total N<br>Food | thority Date Received Umber of Days Served 0 0 0 0 0 0 0 0 0 0 0 0 0 0 0 0 0 0 0 | Date<br>Accepted                               | Date<br>Processed    | Reason<br>Code<br>CFDA Number 10.5    |

To calculate the Average Daily Attendance, divide the total number of meals served by the Total Number of Days Food Served. Round down to the nearest whole number.

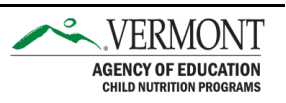

#### Step 7:

|                       | First<br>Meals<br>Served                  | Second<br>Meals<br>Served            | Camp First<br>Meals<br>Served            | Camp Second<br>Meals<br>Served |
|-----------------------|-------------------------------------------|--------------------------------------|------------------------------------------|--------------------------------|
| . Breakfast           | 0                                         | 0                                    | 0                                        | 0                              |
| . AM Snack            | 0                                         | 0                                    | 0                                        | 0                              |
| . Lunch               | 0                                         | 0                                    | 0                                        | 0                              |
| . PM Snack            | 0                                         | 0                                    | 0                                        | 0                              |
| ). Supper             | 0                                         | 0                                    | 0                                        | 0                              |
| on Reimbursable M     | leals                                     |                                      |                                          |                                |
| Γ                     | Meals Served<br>to Ineligible<br>Children | Meals Served<br>to Program<br>Adults | Meals Served<br>to Non-Program<br>Adults |                                |
| 1. Breakfast          | 0                                         | 0                                    | 0                                        |                                |
| . AM Snack            | 0                                         | 0                                    | 0                                        |                                |
| 3. Lunch              | 0                                         | 0                                    | 0                                        |                                |
| 4. PM Snack           | 0                                         | 0                                    | 0                                        |                                |
| 5. Supper             | 0                                         | 0                                    | 0                                        |                                |
| nternal Use Only      |                                           |                                      |                                          |                                |
| Internal Comments:    |                                           |                                      |                                          |                                |
|                       |                                           |                                      |                                          |                                |
| Comment(s) to Organiz | ation:                                    |                                      |                                          |                                |
|                       |                                           |                                      |                                          |                                |
| reated By:            | Modified By:                              |                                      |                                          |                                |
|                       |                                           |                                      |                                          |                                |

\* Note: for applicable sites, this will say "Vended-Urban Meals Served to Children"

For Open, Closed-Enrolled in Needy Area, and Closed Enrolled in Non-Needy Area sites, complete the fields in the black square. Open and Closed-Enrolled Sites will not have anything to report in the following fields:

- Camp First Meals Served
- Meals Served to Ineligible Children

For Non-Residential Camp sites, complete the fields in the green squares.

The following fields are likely not relevant for the current unanticipated school closure:

- Second Meals Served
- Camp Second Meals Served

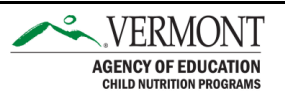

- Meals Served to Program Adults

- Meals Served to Non-Program Adults

Repeat steps 5-7 for each site in operation that month and then proceed to step 8.

#### Step 8:

| Applications                                                                                                    | Claims Repo                                          | orts Secu                           | rity Search                      |                                        |                                                                                                    | Programs                                               | Year He               | elp   Log Ou                                                 |
|----------------------------------------------------------------------------------------------------|------------------------------------------------------|-------------------------------------|----------------------------------|----------------------------------------|----------------------------------------------------------------------------------------------------|--------------------------------------------------------|-----------------------|--------------------------------------------------------------|
| Claims > Claim Ye                                                                                                    | ar at a Glance -                                     | SFSP >                              |                                  |                                        |                                                                                                    |                                                        | Program               | Year: 2019 - 2                                               |
|                                                                                                    |                                                      |                                     |                                  |                                        |                                                                                                    |                                                        |                       | DELE                                                         |
|                                                                                                    |                                                      |                                     | 2019 - 2020 SF                   | SP Claim Sit                           | e List                                                                                                    |                                                        |                       |                                                              |
| Status:                                                                                                    | : Active                                             |                                     |                                  |                                        |                                                                                                    |                                                        |                       |                                                              |
|                                                                                                    |                                                      |                                     |                                  |                                        |                                                                                                    |                                                        |                       |                                                              |
|                                                                                                    |                                                      |                                     |                                  |                                        |                                                                                                    |                                                        |                       |                                                              |
| Vine of Agency:                                                                                                    | Educational In                                       | etitution                           |                                  |                                        |                                                                                                    |                                                        |                       |                                                              |
| ype of Agency.                                                                                                    | Euucational In                                       | ISULULION                           |                                  |                                        |                                                                                                    |                                                        |                       |                                                              |
| type of SESP Org                                                                                                    | janization: Sch                                      | hool Food Au                        | ithority                         |                                        |                                                                                                    |                                                        |                       |                                                              |
| type of SESP Org                                                                                                    | janization: Scł                                      | hool Food Au                        | ithority                         |                                        |                                                                                                    |                                                        |                       |                                                              |
| Month/Year                                                                                                    | ganization: Sch<br>Adjus<br>Nur                      | hool Food Au<br>stment<br>nber      | Ithority<br>Date<br>Received     | Date<br>Accepted                       | Date<br>Process                                                                                               | ed                                                     | Reas<br>Cod           | on<br>le                                                     |
| Month/Year<br>Claimed<br>Mar 2020                                                                                     | ganization: Sch<br>Adjus<br>Nur                      | hool Food Au<br>stment<br>nber<br>0 | Date<br>Received                 | Date<br>Accepted                       | Date<br>Process                                                                                               | ed                                                     | Reas<br>Cod           | on<br>le                                                     |
| Month/Year<br>Claimed<br>Mar 2020                                                                                     | anization: Scl<br>Adjus<br>Nur                       | hool Food Au<br>stment<br>mber<br>0 | Date<br>Received                 | Date<br>Accepted                       | Date<br>Process                                                                                               | ed                                                     | Reas<br>Cod           | on<br>le                                                     |
| Month/Year<br>Claimed<br>Mar 2020<br>nternal Use On                                                                   | ganization: Sch<br>Adjus<br>Nur                      | hool Food Au<br>stment<br>mber<br>0 | Date<br>Received                 | Date<br>Accepted                       | Date<br>Process                                                                                               | ed                                                     | Reas<br>Cod           | on<br>le                                                     |
| Month/Year<br>Claimed<br>Mar 2020<br>nternal Use On<br>Actions                                                        | Adjus<br>Adjus<br>Nur                                | stment<br>mber<br>0<br>Site Na      | Date<br>Received                 | Date<br>Accepted<br>1st Meal<br>Amount | Date<br>Process<br>2nd Meal<br>Amount                                                                         | ed<br>Previous<br>Amount                               | Reas<br>Cod           | on<br>le<br>Status                                           |
| Month/Year<br>Claimed<br>Mar 2020<br>Internal Use On<br>Actions<br>View   Modify                                      | Adjus<br>Adjus<br>Nur<br>ly<br><u>Site #</u><br>0003 | stment<br>mber<br>0<br>Site Na      | Date<br>Received<br>me<br>School | Date<br>Accepted                       | Date<br>Process<br>2nd Meal<br>Amount<br>\$0.00                                                               | ed<br>Previous<br>Amount<br>\$0.00                     | Reas<br>Cod           | on<br>le<br>Status<br>Validated                              |
| Nype or SFSP Org<br>Month/Year<br>Claimed<br>Mar 2020<br>Internal Use On<br>Actions<br>View   Modify<br>View   Modify | Adjus<br>Nur<br>ly<br>Site #<br>0003<br>0010         | stment<br>mber<br>0<br>Site Na      | me<br>School<br>School           | Date<br>Accepted                       | Date<br>Process<br>2nd Meal<br>Amount<br>\$0.00<br>\$0.00                                                     | ed<br>Previous<br>Amount<br>\$0.00<br>\$0.00           | Reas<br>Cod           | on<br>le<br>Status<br>Validated<br>Validated                 |
| Month/Year<br>Claimed<br>Mar 2020<br>Internal Use On<br>Actions<br>/iew   Modify<br>/iew   Modify                     | Adjus<br>Nur<br>ly<br>Site #<br>0003<br>0010         | stment<br>mber<br>0<br>Site Na      | me<br>School<br>Tota             | Date<br>Accepted                       | Date           Process           2nd Meal           Amount           \$0.00           \$0.00           \$0.00 | ed Previous Amount \$0.00 \$0.00 \$0.00 \$0.00         | Reas<br>Cod<br>Errors | Status<br>Status<br>Validated<br>Validated<br>let \$3,133.2  |
| ype or SFSP Org<br>Aonth/Year<br>Claimed<br>Mar 2020<br>Internal Use On<br>Actions<br>Actions<br>View   Modify        | Adjus<br>Nur<br>ly<br>Site #<br>0003<br>0010         | stment<br>mber<br>0<br>Site Na      | me<br>School<br>Tota             | Date<br>Accepted                       | Date           Process           2nd Meal           Amount           \$0.00           \$0.00           \$0.00 | ed<br>Previous<br>Amount<br>\$0.00<br>\$0.00<br>\$0.00 | Reas<br>Cod<br>Errors | Status<br>Validated<br>Validated<br>Iet \$3,133.2            |
| Month/Year<br>Claimed<br>Mar 2020<br>Internal Use On<br>Actions<br>View   Modify<br>View   Modify                     | Adjus<br>Nur<br>ly<br>Site #<br>0003<br>0010         | stment<br>mber<br>0<br>Site Na      | me<br>School<br>Tota             | Date<br>Accepted                       | Date           Process           2nd Meal           Amount           \$0.00           \$0.00           \$0.00 | ed<br>Previous<br>Amount<br>\$0.00<br>\$0.00<br>\$0.00 | Reas<br>Cod<br>Errors | on<br>le<br>Status<br>Validateo<br>Validateo<br>Iet \$3,133. |

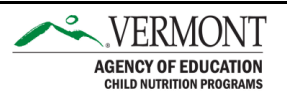

#### Step 9:

|                                                                                              |                                                                                                    | Summ                                                                                                    | er Food S                                                                                           | ervice                        | Program         |                        |
|----------------------------------------------------------------------------------------------|----------------------------------------------------------------------------------------------------|----------------------------------------------------------------------------------------------------|----------------------------------------------------------------------------------------------------|-------------------------------|-----------------|------------------------|
| Ар                                                                                           | plications Claims                                                                                                    | Reports Security                                                                                                    | Search                                                                                              |                               | Programs        | s Year Help Log Ou     |
| Clai                                                                                         | ms > Claim Year at a G                                                                                                    | Slance - SFSP >                                                                                                    |                                                                                                    |                               |                 | Program Year: 2019 - 2 |
|                                                                                              |                                                                                                    |                                                                                                    |                                                                                                    |                               |                 |                        |
|                                                                                              | 2010                                                                                                    | - 2020 SESP Clai                                                                                                    | im For Deimburg                                                                                     | ement - Or                    | anization Info  | rmation                |
|                                                                                              | 2019                                                                                                    | - 2020 SFSF Cia                                                                                                    | III FOI REIIIDUIS                                                                                   | ement - Or                    | yanization init |                        |
|                                                                                              | Status: Active                                                                                                    |                                                                                                    |                                                                                                    |                               |                 |                        |
|                                                                                              |                                                                                                    |                                                                                                    |                                                                                                    |                               |                 |                        |
|                                                                                              |                                                                                                    |                                                                                                    |                                                                                                    |                               |                 |                        |
|                                                                                              |                                                                                                    |                                                                                                    |                                                                                                    |                               |                 |                        |
| ӯҏ                                                                                           | e of Agency: Education                                                                                                    | onal Institution                                                                                                    |                                                                                                    |                               |                 |                        |
| ур                                                                                           | e of SFSP Organizatio                                                                                                    | on: School Food Authori                                                                                                    | ty                                                                                                  |                               |                 |                        |
|                                                                                              |                                                                                                    |                                                                                                    |                                                                                                    |                               |                 |                        |
| 40                                                                                           | nth/Year                                                                                                    | Adjustment                                                                                                    | Date                                                                                                | Date                          | Date            | Reason                 |
|                                                                                              |                                                                                                    |                                                                                                    |                                                                                                    | Date                          |                 |                        |
| Cla                                                                                          | imed                                                                                                    | Number                                                                                                    | Received Ac                                                                                         | cepted                        | Processed       | Code                   |
| Cla<br>1ar                                                                                   | imed<br>2020                                                                                                    | Number I                                                                                                    | Received Ac                                                                                         | cepted                        | Processed       | Code                   |
| C <b>la</b><br>Mar                                                                           | <b>imed</b><br>2020                                                                                                    | Number I                                                                                                    | Received Ac                                                                                         | cepted                        | Processed       | Code                   |
| la<br>Mar                                                                                    | imed<br>2020                                                                                                    | Number I                                                                                                    | Received Ac                                                                                         | cepted                        | Processed       | Code                   |
| Cla<br>Mar<br>Gei                                                                            | imed<br>2020<br>neral Informatio                                                                                          | Number 1<br>0<br>on                                                                                                    | Received Ac                                                                                         | cepted                        | Processed       | Code                   |
| Cla<br>Mar<br>Gei                                                                            | imed<br>· 2020<br>neral Informatio                                                                                        | Number 1<br>0<br>on                                                                                                    | Received Ac                                                                                         | cepted                        | Processed       | Code                   |
| Cla<br>Mar<br>Gei                                                                            | imed<br>· 2020<br>neral Informatio                                                                                        | Number 1<br>0<br>on                                                                                                    | From                                                                                                | - <u>To</u>                   | Processed       | Code                   |
| ia<br>1ar<br>Gei                                                                             | imed<br>- 2020<br>neral Information<br>Period covered by                                                                  | Number     I       0     0       on     0       y this claim:     (                                                                                                    | <b>From</b><br>03/01/2020                                                                           |                               | Processed       | Code                   |
| Cla<br>Mar<br>Gel                                                                            | imed<br>- 2020<br>neral Informatio<br>Period covered by<br>Total number of p                                              | Number     I       0     0       on     0       y this claim:     0       participating sites for 0                                                                                                    | From<br>03/01/2020                                                                                  | - <u>To</u><br>03/31/202      | Processed       | Code                   |
| Cla<br>Mar<br>Gel                                                                            | imed<br>- 2020<br>neral Informatio<br>Period covered by<br>Total number of p                                              | Number     I       0     0       on     0       y this claim:     0       participating sites for of Number of Number of Distance     0                                                                                                    | From<br>03/01/2020<br>Claim period:                                                                 | TC                            | Processed       | Code                   |
| Gla<br>Mar<br>Gei                                                                            | imed<br>- 2020<br>neral Informatio<br>Period covered by<br>Total number of p                                              | Number 1<br>0<br>on<br>y this claim:<br>participating sites for of<br>Participating                                                                                                    | From<br>03/01/2020<br>Claim period:<br>Total Number<br>of Days                                      | TC                            | Processed       | Code                   |
| ia<br>Aar<br>Gel                                                                             | imed<br>- 2020<br>neral Informatio<br>Period covered by<br>Total number of p                                              | Number 1<br>0<br>on<br>y this claim:<br>participating sites for of<br>Participating<br>Sites                                                                                                    | From<br>03/01/2020<br>claim period:<br>Total Number<br>of Days<br>Food Served                       | TC                            | Processed       | Code                   |
| Gei                                                                                          | imed<br>2020<br>neral Information<br>Period covered by<br>Total number of p                                               | Number 1<br>0<br>on<br>y this claim:<br>participating sites for of<br>Participating<br>Sites<br>2                                                                                                    | From<br>03/01/2020<br>Claim period:<br>Total Number<br>of Days<br>Food Served<br>12                 | TC                            | Processed       | Code                   |
| Gen<br>Gen                                                                                   | imed<br>- 2020<br>neral Information<br>Period covered by<br>Total number of p<br>Breakfast                                | Number 1<br>0<br>on<br>y this claim:<br>participating sites for of<br>Participating<br>Sites<br>2                                                                                                    | From<br>03/01/2020<br>Claim period:<br>Total Number<br>of Days<br>Food Served<br>12                 | TC                            | Processed       | Code                   |
| Cla<br>Mar<br>Gei                                                                            | imed<br>- 2020<br>neral Information<br>Period covered by<br>Total number of p<br>Breakfast<br>AM Snack                    | Number 1 0 on v this claim: v this claim: v | From<br>03/01/2020<br>Claim period:<br>Total Number<br>of Days<br>Food Served<br>12<br>0            | TC                            | Processed       | Code                   |
| Cla<br>Mar<br>Gei<br>1.                                                                      | imed<br>2020<br>neral Information<br>Period covered by<br>Total number of p<br>Breakfast<br>AM Snack<br>Lunch             | Number 1 0 on v this claim: v this claim: v | From<br>03/01/2020<br>Claim period:<br>Total Number<br>of Days<br>Food Served<br>12<br>0<br>12      | <br>                          | Processed       | Code                   |
| Cla<br>Mar<br>Gei<br><br>3.                                                                  | imed<br>2020<br>neral Information<br>Period covered by<br>Total number of p<br>Breakfast<br>AM Snack<br>Lunch<br>PM Snack | Number 1 0 on v this claim: v this claim: v | From<br>03/01/2020<br>claim period:<br>Total Number<br>of Days<br>Food Served<br>12<br>0<br>12<br>0 | - <u>Tc</u><br>03/31/202<br>2 | Processed       | Code                   |
| <b>6</b><br><b>6</b><br><b>6</b><br><b>6</b><br><b>6</b><br><b>6</b><br><b>6</b><br><b>6</b> | imed<br>2020<br>neral Information<br>Period covered by<br>Total number of p<br>Breakfast<br>AM Snack<br>Lunch<br>PM Snack | Number 1 0 on v this claim: v this claim: v | From<br>03/01/2020<br>claim period:<br>Total Number<br>of Days<br>Food Served<br>12<br>0<br>12<br>0 | <br>                          | Processed       | Code                   |

Question 1. "Period covered by this claim", will automatically populate with the first and last calendar days of the month. You must change the dates to reflect your approved operating dates for March (or for whichever month you are submitting a claim for reimbursement).

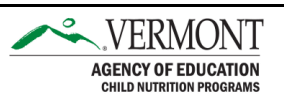

#### Step 10:

| Rep | ort only meals | meeting the req                 | uirement on the                      | e agreement)                      |                                |                                          |                                           |                                         |
|-----|----------------|---------------------------------|--------------------------------------|-----------------------------------|--------------------------------|------------------------------------------|-------------------------------------------|-----------------------------------------|
|     |                | First<br>Meals<br>Served<br>(A) | Second<br>Meals<br>Served<br>(B)     | Second<br>Meals<br>Allowed<br>(C) | Camp<br>Meals<br>Served<br>(D) | Camp<br>Second<br>Meals<br>Served<br>(E) | Camp<br>Second<br>Meals<br>Allowed<br>(F) | Reimbursable<br>Meals Tota<br>(A+C+D+F) |
|     | Breakfast      | 480                             | 0                                    | 0                                 | 0                              | 0                                        | 0                                         | 480                                     |
|     | AM Snack       | 0                               | 0                                    | 0                                 | 0                              | 0                                        | 0                                         | 0                                       |
| 0.  | Lunch          | 480                             | 0                                    | 0                                 | 0                              | 0                                        | 0                                         | 480                                     |
| 1.  | PM Snack       | 0                               | 0                                    | 0                                 | 0                              | 0                                        | 0                                         | 0                                       |
| 2.  | Supper         | 0                               | 0                                    | 0                                 | 0                              | 0                                        | 0                                         | 0                                       |
| /er | nded-Urban M   | leals Served f                  | to Children                          |                                   |                                |                                          |                                           |                                         |
| Rep | ort only meals | meeting the req                 | uirement on the                      | e agreement)                      |                                |                                          |                                           |                                         |
|     | _              | First<br>Meals<br>Served<br>(A) | Second<br>Meals<br>Served<br>(B)     | Second<br>Meals<br>Allowed<br>(C) | Camp<br>Meals<br>Served<br>(D) | Camp<br>Second<br>Meals<br>Served<br>(E) | Camp<br>Second<br>Meals<br>Allowed<br>(F) | Reimbursable<br>Meals Tota<br>(A+C+D+F  |
| з.  | Breakfast      | 0                               | 0                                    | 0                                 | 0                              | 0                                        | 0                                         | 0                                       |
| 4.  | AM Snack       | 0                               | 0                                    | 0                                 | 0                              | 0                                        | 0                                         | 0                                       |
| 5.  | Lunch          | 0                               | 0                                    | 0                                 | 0                              | 0                                        | 0                                         | 0                                       |
| 6.  | PM Snack       | 0                               | 0                                    | 0                                 | 0                              | 0                                        | 0                                         | 0                                       |
| 7.  | Supper         | 0                               | 0                                    | 0                                 | 0                              | 0                                        | 0                                         | 0                                       |
| loi | n Reimbursat   | le Meals                        |                                      |                                   |                                |                                          |                                           |                                         |
|     |                | Me<br>to                        | als Served<br>Ineligible<br>Children | Meals Se<br>to Prog<br>Ac         | rved<br>Iram ti<br>Jults       | Meals Served<br>o Non-Program<br>Adults  |                                           |                                         |
| 8.  | Breakfast      |                                 | 0                                    |                                   | 0                              | 0                                        |                                           |                                         |
| 9.  | AM Snack       |                                 | 0                                    |                                   | 0                              | 0                                        |                                           |                                         |
| 0.  | Lunch          |                                 | 0                                    |                                   | 0                              | 0                                        |                                           |                                         |
| 1.  | PM Snack       |                                 | 0                                    |                                   | 0                              | 0                                        |                                           |                                         |
| 2.  | Supper         |                                 | 0                                    |                                   | 0                              | 0                                        |                                           |                                         |
| rea | ted By:        |                                 | Modified By                          | <i>r</i> :                        |                                |                                          |                                           |                                         |
|     |                | ſ                               | $\sim$                               | Continue                          | Cancel                         |                                          |                                           |                                         |
|     |                |                                 |                                      |                                   |                                |                                          |                                           |                                         |

# Step 11:

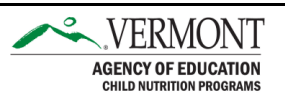

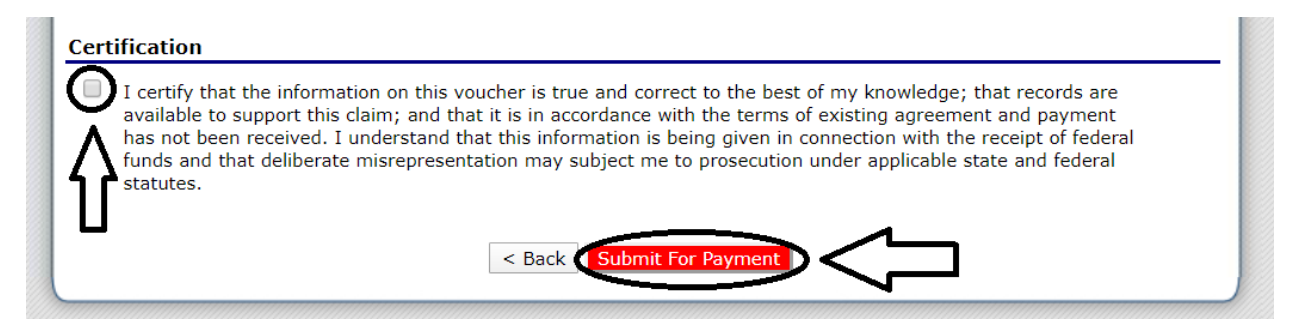

### Step 12:

|                                                                                        | Sun                                                                  | nmer Foo                     | d Service                          | Program           |                           |
|----------------------------------------------------------------------------------------|----------------------------------------------------------------------|------------------------------|------------------------------------|-------------------|---------------------------|
| Applications Cla                                                                       | iims Reports Secu                                                    | urity Search                 |                                    | Programs          | Year Help Log Out         |
| Claims > Claim Year                                                                    | at a Glance - SFSP >                                                 |                              |                                    |                   | Program Year: 2019 - 2020 |
|                                                                                        | c                                                                    | Summer Foo<br>Claim Month De | od Service Prog<br>tails for March | jram<br>2020      |                           |
| Status: A                                                                              | ctive                                                                |                              |                                    |                   |                           |
|                                                                                        |                                                                      |                              |                                    |                   |                           |
| Type of Agency: Ed<br>Type of SFSP Organ                                               | ucational Institution<br>nization: School Food A                     | uthority                     |                                    |                   |                           |
|                                                                                        | Adjustment                                                           | Date                         | Date<br>Accented                   | Date<br>Processed | Reason<br>Code            |
| Claimed                                                                                | Number                                                               | Received                     | Accepted                           |                   |                           |
| Month/Year<br>Claimed<br>Mar 2020                                                      | Number<br>0                                                          | 03/26/2020                   | 03/26/2020                         |                   | Original                  |
| Claimed<br>Mar 2020                                                                    | 0<br>Jumber: AROC6X                                                  | 03/26/2020                   | 03/26/2020                         |                   | Original                  |
| Claimed<br>Mar 2020<br>Confirmation N<br>Thank you for                                 | 0<br>0<br>Number: AROC6X<br>Your March 2020                          | 03/26/2020                   | 03/26/2020                         |                   | Original                  |
| Month/Year<br>Claimed<br>Mar 2020<br>Confirmation N<br>Thank you for<br>An email confi | Number<br>0<br>Number: AROC6X<br>your March 2020<br>rmation has been | 03/26/2020                   | 03/26/2020                         |                   | Original                  |
| Month/Year<br>Claimed<br>Mar 2020<br>Confirmation N<br>Thank you for<br>An email confi | 0<br>Number: AROC6X<br>your March 2020<br>rmation has been           | 03/26/2020                   | 03/26/2020                         |                   | Original                  |
| Month/Year<br>Claimed<br>Mar 2020<br>Confirmation N<br>Thank you for<br>An email confi | Number<br>0<br>Number: AROC6X<br>your March 2020<br>rmation has been | 03/26/2020                   | o3/26/2020                         | 4                 | Original                  |

When you have finished submitting the claim for reimbursement, the email confirmation will be sent to whoever is listed as the "Claims Contact" in the Organization Application portion of the SFSP Application Packet.

This institution is an equal opportunity provider.

Page **10** of **10** 

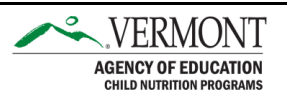